## Steps for using SPAG.com

- 1. Search for spag.com
- 2. Navigate to log-in

|   | 📵 SPaG<br>🎹 Srau                 |             |             | Features average log in |
|---|----------------------------------|-------------|-------------|-------------------------|
|   | Live Tests                       |             |             |                         |
|   | TEXT MARE                        | SET DUE +   | TEST STATUS |                         |
|   | Capital Latters & Full Thops (A) | 16 Oct 2014 | Begin Tier  |                         |
|   |                                  |             |             | 1.10F1000               |
| * | Finished Tests                   |             |             | 16choper Vr. 20110-19 • |
|   | TEST MARE TEST LEVEL             | 10.001      | scole       | VEW DESILTS             |
|   |                                  |             |             | NO ITOMS TO DEPLAY      |

- 3. Select log-in, enter your username and password
- 4. Your child's class teacher will pre-select a test for your child to complete. Navigate to 'Begin Test' in blue and select this.

|   |                                                     | Ove    | Tests  |
|---|-----------------------------------------------------|--------|--------|
| 1 | The sentence below is missing some capital letters. |        |        |
|   | Add the missing capital letters in the spaces.      |        |        |
|   | On monday, I will play tennis with billy.           |        | Preset |
|   | On Monday, I will play tennis with Lilly.           | 1 mark |        |
|   |                                                     | Nont > |        |

5. The above screen will appear with the first question of the selected test. Your child will have the option of navigating forward by clicking 'next' or 'previous' if they choose to go back to a previous question.

6. On the last questions, the following options will be given:

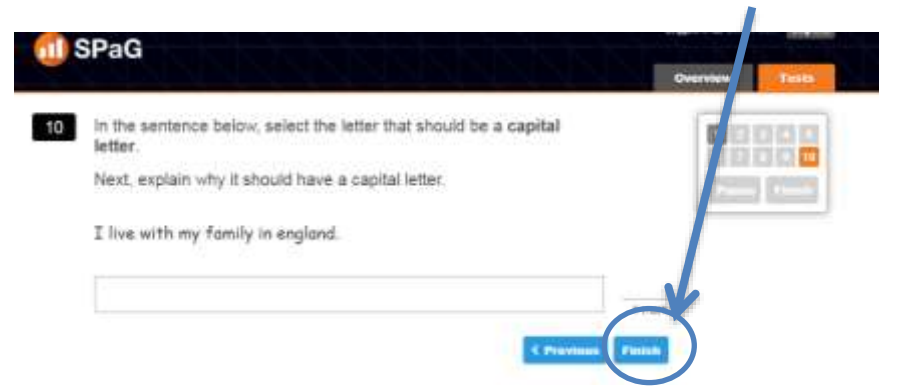

7. Select finish, the following screen will appear:

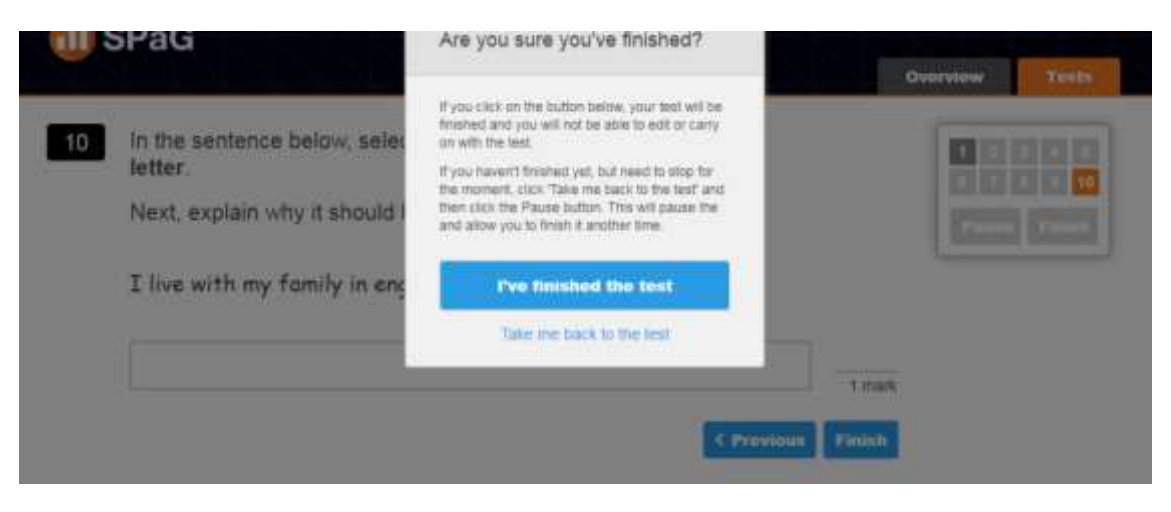

- 8. Select 'I've finished the test'.
- 9. A score will be provided and an option to return to the main menu.
- 10. You score and test will remain saved in your child's domain for you and your child to review and discuss correct answers if necessary.